## MANUAL CONFIGURACION

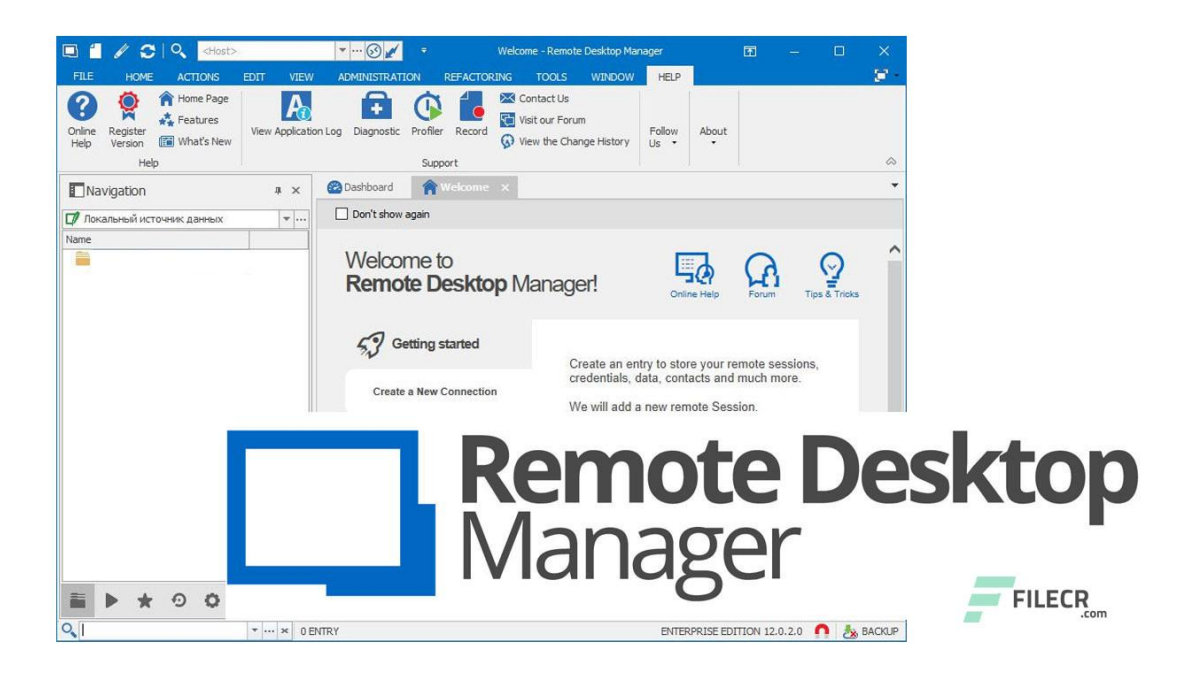

# OpenVPN

Instalar OVPN en tu PC

### https://openvpn.net/community-downloads/

| Remote desktop manager - Búso x   } | Remote Desktop Manager Enter; X     O     Community Downloads   OperVi                                                                                                    | < +                                                                                                |                                                              |                                                  |                                     | ÷          | ~ (    | - 0          |    |
|-------------------------------------|----------------------------------------------------------------------------------------------------|----------------------------------------------------------------------------------------------------|--------------------------------------------------------------|--------------------------------------------------|-------------------------------------|------------|--------|--------------|----|
| ENVPN CLOUD: TRY TODAY WITH 3 F     | REE VPN CONNECTIONS                                                                                                    |                                                                                                    |                                                              |                                                  |                                     |            | sie    | BN IN 👻      |    |
|                                     |                                                                                                    | BUSINESS VPN                                                                                       | PERSONAL VPN                                                 | SUPPORT                                          |                                     | ET OPENVPN | )      |              |    |
|                                     | Please note that OpenVPN 2.4 installers will not work on Windor<br>and 64-bit versions.                                                                                                    | ws XP. The last OpenVPN version t                                                                  | hat supports Windows XP is                                   | s 2.3.18, which is dow                           | nloadable as 32-bit                 |            |        |              |    |
|                                     | If you find a bug in this release, please file a bug report to our Tr<br>devel mailinglist or the developer IRC channel (#openypn-deve<br>openypn-users mailing list and user IRC channel (#openypn at | ac bug tracker. In uncertain cases<br>It at inc.freenode.net). For generic h<br>inc.freenode.net). | please contact our develop<br>elp take a look at our officia | bers first, either using<br>al documentation, wi | the openvpn-<br>ki, forums,         |            |        |              |    |
|                                     | Important: you will need to use the correct installer for your ope<br>Windows 7 installer will work on Windows 7/8/81/Server 2012<br>drivers: which in our case affects OpenVPN's tap driver (tap-win  | rating system. The Windows 10 in<br>r2. This is because of Microsoft's d<br>dows6).                | staller works on Windows 14<br>river signing requirements a  | 0 and Windows Serv<br>are different for kerne    | er 2016/2019. The<br>I-mode devices |            |        |              |    |
|                                     | SOURCE TARBALL (GZIP)                                                                                                    | GnuPG Signature                                                                                    | openvpn-2.4.9.ta                                             | r.gz                                             |                                     |            |        |              | •  |
|                                     | SOURCE TARBALL (XZ)                                                                                                    | GnuPG Signature                                                                                    | openvpn-2.4.9.ta                                             | r.xz                                             |                                     |            |        |              | •  |
|                                     | SOURCE ZIP                                                                                                    | GnuPG Signature                                                                                    | openvpn-2.4.9.z                                              | ip                                               |                                     |            |        |              |    |
|                                     | WINDOWS 7/8/8.1/SERVER 2012R2 INSTALLER (NSIS)                                                                                                    | GnuPG Signature                                                                                    | penvpn-install-2.4.9-i6                                      | 01-win7.exe                                      |                                     |            |        |              |    |
| ¢                                   | WINDOWS 10/SERVER 2016/SERVER 2019 INSTALLER (NSIS                                                                                                    | s) GnuPG Signature                                                                                 | envpn-install-2.4.9-i60                                      | 01-win10.exe                                     | >                                   |            |        |              |    |
|                                     | NOTE: the GPG key used to sign the release files has been char<br>are available here.                                                                                                    | nged since OpenVPN 2.4.0. Instruc                                                                  | tions for verifying the signat                               | ures, as well as the r                           | ew GPG public key                   |            |        |              |    |
|                                     | We also provide static URLs pointing to latest releases to ease                                                                                                    | automation. For a list of files look I                                                             | iere.                                                        |                                                  |                                     |            |        |              |    |
|                                     | This release is also available in our own software repositories for                                                                                                    | r Debian and Ubuntu, Supported a                                                                   | architectures are i386 and a                                 | md64. For details. lo                            | ok here.                            |            |        |              |    |
|                                     | You can use EasyRSA 2 or EasyRSA 3 for generating your own c<br>alternative for UNIX-like operating systems.                                                                                           | ertificate authority. The former is b                                                              | undled with Windows insta                                    | llers. The latter is a n                         | nore modern                         |            |        |              |    |
| openvpn-install-2.4exe              | OpenVPN-2.5.0-I601msi<br>Abrir archivo<br>Abrir archivo                                                                                                    |                                                                                                    |                                                              |                                                  |                                     |            | N      | Aostrar todo |    |
| Q Buscar cualquier cora             | 0 14 👩 🗊 💻 🗖                                                                                                    |                                                                                                    | <i>a</i>                                                     |                                                  |                                     | A 4        | ් න අත | 16:22        | į, |

#### Marcamos con V EasyRSA 2 Certificate Management Scripts

| OpenVPN 2.4.9-1601-Win10                                           | ) Setup                                                                                      | _          |             | ×    |  |  |  |
|--------------------------------------------------------------------|----------------------------------------------------------------------------------------------|------------|-------------|------|--|--|--|
|                                                                    | <b>hoose Components</b><br>Choose which features of OpenVPN 2.4<br>to install.               | .9-I601-W  | in 10 you v | vant |  |  |  |
| Select the components to inst<br>service if it is running. All DLL | all/upgrade. Stop any OpenVPN proces<br>s are installed locally.                             | ses or the | OpenVPN     |      |  |  |  |
| Select components to install:                                      | OpenVPN User-Space Compo<br>OpenVPN Service     TAP Virtual Ethernet Adapter     OpenVPN GUI | onents     |             |      |  |  |  |
|                                                                    | EasyRSA 2 Certificate Manage     Advanced                                                    | jement Scr | ipts        |      |  |  |  |
| Space required: 15.5MB                                             | Description<br>Position your mouse over a compon<br>description,                             | ent to see | its         |      |  |  |  |
| Nullsoft Install System v2.51-1                                    |                                                                                              |            |             |      |  |  |  |
|                                                                    | < Back Ne                                                                                    | ext >      | Can         | cel  |  |  |  |

#### Configuración del Remote Desktop Manager

https://remotedesktopmanager.com/home/download

#### Hay que instalar el add-on OpenVPN

1- Herramientas / Add On Manager, buscamos OpenVPN GUI y Activamos el Add-on

| 🔲 Remote De               | 🔳 Remote Desktop Manager Free - Administrador de complementos |           |                               |      |        | × |
|---------------------------|---------------------------------------------------------------|-----------|-------------------------------|------|--------|---|
| 🕌 Adı                     | ministrado                                                    | r de      | e complementos                |      |        |   |
| Todo<br>Sesión<br>VPN     |                                                               | ก         | OpenVPN GUI<br>Activar Add-on |      |        |   |
| Importar<br>Herramienta d | le sesión Fil                                                 | tro       | Todos • Búsqueda de           |      |        |   |
| Herramienta d             | de 🛛                                                          |           | Nombre                        | Тіро |        | ^ |
| Aplication                |                                                               | •         | FortiClient VPN / SSL         | VPN  |        |   |
| 1                         |                                                               | 0         | Generic VPN                   | VPN  |        |   |
|                           |                                                               |           | IBM Softlayer VPN Client      | VPN  |        |   |
|                           |                                                               | 1         | Juniper Junos Pulse VPN       | VPN  |        |   |
|                           |                                                               | ₽         | Juniper Network Connect VPN   | VPN  |        |   |
|                           |                                                               | <b>E3</b> | Juniper WSAM Launcher VPN     | VPN  |        |   |
|                           |                                                               | 0         | Juniper-Netscreen             | VPN  |        |   |
|                           |                                                               | <b>#8</b> | NCP Secure Entry Client       | VPN  |        |   |
|                           |                                                               | n         | OpenVPN GUI                   | VPN  |        |   |
|                           |                                                               | 5         | SecureCRT VPN                 | VPN  |        |   |
|                           |                                                               | 0         | ShrewSoft VPN Client          | VPN  |        |   |
|                           |                                                               | N.        | SonicWall NetExtender         | VPN  |        | ~ |
|                           |                                                               |           |                               | [    | Cerrar | r |

#### 2- Marcamos Nueva entrada y RDP

| 🚳 Tablero      |                          |                                                                                                    |                                                  |                                         |          |           |                                            | -    |
|----------------|--------------------------|----------------------------------------------------------------------------------------------------|--------------------------------------------------|-----------------------------------------|----------|-----------|--------------------------------------------|------|
| Acciones       |                          | Documon Entradas                                                                                                    |                                                  |                                         |          |           |                                            |      |
| Nueva entrada  | Configuración d<br>Vault | Remote Desktop Manager Free - Añad     Añadir nueva entra                                                                                                    | lir nueva entrada<br>ada                         |                                         | ×        |           | 8                                          | 10 ^ |
|                |                          | i General                                                                                                    | kSearch>                                         |                                         | 0        |           | Entradas caducadas                         |      |
| Añadir sesión  | Añadir sitio we          | Sesión                                                                                                    | General                                          |                                         | <b>_</b> | 0         | 0                                          |      |
|                |                          | 🛅 Información                                                                                                    | Apple Remote Desktop (ARD)<br>Sesiones           | Host<br>Sesiones                        | Cert     | tificados | Entradas caducadas                         |      |
| Añadir carpeta | Añadir<br>información    | Contacto     Contacto     Contacto | RDP (Escritorio remoto de Microsoft)<br>Sesiones | SSH Port Forward<br>Sesiones            |          |           |                                            |      |
| Añadir entrada | Actualización            | <ul> <li>Documento</li> <li>Carpeta</li> </ul>                                                                                                    | SSH Shell<br>Sesiones                            | Sesiones                                |          |           |                                            |      |
| de d'édendai   |                          | 🔮 VPN<br>🐓 Macro/Script/Herramienta                                                                                                    | Telnet<br>Sesiones                               | VNC<br>Sesiones                         |          |           |                                            |      |
|                |                          | ● Varios<br>∰ Plantilla                                                                                                    | Wayk Now<br>Sesiones                             |                                         | 0.57     |           |                                            |      |
|                |                          |                                                                                                    | Conexiones remotas                               |                                         | ena      |           | Ľ                                          | -    |
|                |                          |                                                                                                    | Asistente Remoto CloudBerry<br>Sesiones          | Centro de administración de<br>Sesiones |          |           |                                            |      |
|                |                          |                                                                                                    | Gitrix (Web)                                     | Citrix ICA/HDX<br>Sesiones              |          |           |                                            |      |
|                |                          | Add-on Manager                                                                                                    |                                                  | Aceptar                                 | Cancelar |           | Menos de 30 días (1%)                      |      |
|                |                          |                                                                                                    | Sesión (12)                                      |                                         |          |           | Menos de 3 meses (50%)                     |      |
|                |                          |                                                                                                    |                                                  |                                         |          |           | <ul> <li>Menos de 6 meses (16%)</li> </ul> |      |
|                |                          |                                                                                                    |                                                  |                                         |          |           | 🛑 Menos de 1 año (33%)                     |      |
|                |                          |                                                                                                    |                                                  |                                         |          |           |                                            | ~    |

#### 3- Marcamos las dos opciones

| 🔲 Remote Desktop Manager Free           |                                                 | o x        |
|-----------------------------------------|-------------------------------------------------|------------|
| Propiedades ^                           | VPN/SSH/Gateway Configuración Avanzado          |            |
| General                                 | General                                         |            |
| Pescripción                             | Abrir Conéctese si no puede hacer ping/escanear | ۲          |
| 🔄 Interfaz de usuario                   | Cerrar En sesión cerrada 🔹                      | ۲          |
| 🕐 VPN/SSH/Gateway                       | Grupo VPN - +                                   |            |
| 🚯 Información de entrada 🤍 🧲            | Tipo OpenVPN GUI                                |            |
|                                         | Credenciales                                    |            |
|                                         | Por defecto -                                   |            |
|                                         |                                                 |            |
|                                         |                                                 |            |
|                                         | Ruta de instalación                             |            |
|                                         | Carlow                                          |            |
|                                         | Comgurar                                        |            |
|                                         |                                                 |            |
|                                         |                                                 |            |
| Modo avanzado                           |                                                 |            |
| RDP (Escritorio remoto de<br>Microsoft) |                                                 |            |
| Configurado 👻                           |                                                 |            |
| Variables                               | Russar propiedad 🍂 Grear ptro Arenta            | r Cancelar |

4- Le damos a **Importar** y seleccionamos el archivo xxxx.ovpn que nos ha generado anteriormente, vemos que nos pondrá los certificados (crt), la clave (key) y el Host

| Remote Desktop Manager Free |                                                              | □ ×                   |
|-----------------------------|--------------------------------------------------------------|-----------------------|
| Propiedades ^               | VPN/SSH/Gateway Configuración Avanzado                       |                       |
| General                     | Configuración                                                |                       |
| Pescripción                 | General Iniciar sesión Avanzado                              |                       |
| 🔄 Interfaz de usuario       | n Host                                                       | • + •                 |
| 😧 VPN/SSH/Gateway           | Formato de archivo de certificado Individual - Dispositivo - | Protocolo             |
| Información de entrada      | Certificado de CA + X                                        | Algoritmo de cifrado  |
|                             | Certificado de diente + X                                    | Reintentos de auten   |
|                             | Clave de diente + X                                          | Registro 0            |
|                             | Clave TLS + X                                                | Tipo de dave TLS 0    |
|                             | Usar autenticación Aleatorio No enlazar                      | Compruebe el tipo     |
|                             | Clave de Persist Túnel Persistente Compresión LZO            | Notificar salida exp  |
|                             | F                                                            |                       |
|                             | Importar Exportar                                            | Paràmetros adicionale |
|                             |                                                              |                       |
|                             |                                                              |                       |
| Modo avanzado               |                                                              |                       |
|                             |                                                              |                       |
| Microsoft)                  |                                                              |                       |
| Configurado 👻               | 4                                                            | •                     |
| B Variables                 | Buscar propiedad                                             | Aceptar Cancelar      |

6- Hay que añadir las siguientes líneas en Parámetros Adicionales: auth-nocache remote-cert-tls server

| reneg-sec 0                                                                                                    |                                                                                                    |                                                   |
|----------------------------------------------------------------------------------------------------|----------------------------------------------------------------------------------------------------|---------------------------------------------------|
| 🔲 Remote Desktop Manager F                                                                                          |                                                                                                    | □ ×                                               |
| Remote Desktop Manager H Propiedades General Descripción Interfaz de usuario VPN/SSH/Gateway Información de entrada | VPN/SSH/Gateway Configuración Avanzado     Configuración     General Iniciar sesión Avanzado     Additional Open/VPN config parameters     X Cualquier parámetro que no sea compatible a través de las opciones de la GUI puede ir aquí     (una opción por línea). Si utilizó la función de importación y no se reconoció un parámetro de     configuración, debería estar en esta lista.     auth-nocache     remote-cert-tis server    reneg-sec 0 |                                                   |
| Modo avanzado     Modo avanzado     RDP (Escritorio remoto     Microsoft)                                           | Guardar Cancelar                                                                                                    | Notificar salida explícita Parámetros adicionales |
| Configurado                                                                                                    | -                                                                                                    | •                                                 |
| Uariables                                                                                                    | Buscar propiedad Crear otro                                                                                                    | Aceptar Cancelar                                  |

7- Vamos a Avanzado y marcamos las dos opciones

| Remote Desktop Manager Free                                                                           |                                                                           | _ x              |
|----------------------------------------------------------------------------------------------------|---------------------------------------------------------------------------|------------------|
| Propiedades                                                                                           | ación Avanzado vanzado antes de conectar Mostrar consejos de globos Never |                  |
| Modo avanzado      Modo avanzado      Modo avanzado      Microsoft)      Configurado      Configurado | antes de la conexión                                                      |                  |
| Wariables         Buscar propiedad                                                                    | Crear otro                                                                | Aceptar Cancelar |

8- IMPORTANTE cuando instalamos el programa nos genera una tarjeta de red (TAP) la cual es para la salida de la ovpn, la tenemos que seleccionar en este paso

| $\leftarrow  ightarrow  ightar$ | control > Redes e Internet > C                               | onexiones de red                    |                                                | ~ č                                                     |
|----------------------------------------------------------------------------------------------------|--------------------------------------------------------------|-------------------------------------|------------------------------------------------|---------------------------------------------------------|
| Organizar 💌                                                                                                    |                                                              |                                     |                                                |                                                         |
| Conexión de área local<br>Cable de red desconecta<br>TAP-Windows Adapter V                                                                                                    | ido<br>19 Ethernet<br>Iosilanos<br>Realtek F                 | .local<br>Cle GbE Family Controller | Cable                                          | /PN Wintun<br>de red desconectado<br>n Userspace Tunnel |
| Remote Desktop Manager Free                                                                                                    |                                                              |                                     |                                                | □ ×                                                     |
| Propiedades ^                                                                                                    | VPN/SSH/Gateway Configuración<br>Avanzado                    | Avanzado                            |                                                |                                                         |
| Descripción                                                                                                    | Configuración                                                |                                     |                                                |                                                         |
| VPN/SSH/Gateway                                                                                                    | Ir fuera de línea en conexión<br>Conexión cercana después de | Ir en lín                           | ea en la desconexión<br>el adaptador para dete | después 0 🗘 sec<br>ctar la conexión                     |
| 1 Información de entrada                                                                                                    | Modo de reconexión VPN Tras ejecutar Wait                    | Por defecto                         |                                                | •                                                       |
|                                                                                                    | Para IP en el adapt 👻                                        | Conexión de área local              |                                                |                                                         |
|                                                                                                    | Espere un máximo de                                          | -1 🗘 sec Entonces d                 | emora -1                                       | 🗘 ms                                                    |
| Selección del<br>Lista por Nombre del adapta<br>Conexión de área local<br>Ethernet<br>Loopback Pseudo-Interface 1<br>OpenVPN Wintun<br>vEthernet (Default Switch)                                                                                                    | adaptador de red                                             |                                     | n                                              | Aceptar Cancelar                                        |
|                                                                                                    |                                                              | (manual)                            |                                                |                                                         |

- 9- En este paso es donde marcamos el nombre de maquina (guía para nosotros)
- 10- El host seria la IP de la maquina a la que nos queremos conectar (SRV o falso SRV)
- 11- El nombre sería el nombre que utiliza dicha máquina para iniciar sesión (Administrador)
- 12- El dominio de dicha maquina "prueba.local"
- 13- La contraseña de dicho usuario para iniciar sesión
- 14- El Monitor que elegimos es "Externo" es para que nos autoajuste pantalla al lanzar el escritorio remoto

| 🔲 Remote Desktop Manager Free                                                                                                    |                                                                                                    | ×        |
|----------------------------------------------------------------------------------------------------|----------------------------------------------------------------------------------------------------|----------|
| Propiedades       ^         Image: General       Image: General         Image: Descripción       Image: General         Image: Interfaz de usuario       Image: General | Nombre Carpeta Monitor Externo Predeterminado Escritorio actual Credenciales Por defecto                                      | <u>ک</u> |
| <ul> <li>VPN/SSH/Gateway</li> <li>Información de entrada</li> </ul>                                                                                                    | General Monitor Recursos locales Programas Experiencia Conexión Avanzado                                                      |          |
|                                                                                                    | Azure AD host Host Puerto Por defecto Tipo RDP Normal  Nombre de usuario Dominio Contraseña                                   | ؚٷ       |
| Modo avanzado  RDP (Escritorio remoto de Microsoft)  Configurado                                                                                                    | Siempre pide contraseña<br>Almacenar la contraseña localmente<br>Guardar contraseña<br>Abrir consola (modo de administración) |          |
| Variables                                                                                                    | Buscar propiedad Crear otro Aceptar C                                                                                         | ancelar  |